# The Non-Designer's Photoshop Book

Essential imaging techniques for design

Robin Williams and John Tollett

# THE NON-DESIGNER'S PHOTOSHOP

essential imaging techniques for design

Robin Williams & John Tollett

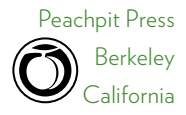

### The Non-Designer's Photoshop Book

ROBIN WILLIAMS AND JOHN TOLLETT

©2012 by Robin Williams and John Tollett Peachpit Press 1249 Eighth Street

Berkeley, California 94710 510.524.2178 voice 510.524.2221 fax

| Editor:                         | Nikki McDonald                  |
|---------------------------------|---------------------------------|
| Proofer:                        | Cathy Lane                      |
| Cover design<br>and production: | John Tollett                    |
| Interior design:                | Robin Williams                  |
| Production:                     | Robin Williams and John Tollett |
| Index:                          | Robin Williams                  |
| Prepress:                       | David Van Ness                  |

Peachpit Press is a division of Pearson Education. Find us on the web at www.peachpit.com. To report errors, please send a note to errata@peachpit.com.

### Notice of rights

All rights reserved. No part of this book may be reproduced or transmitted in any form or by any means, electronic, mechanical, photocopying, recording, or otherwise, without the prior written permission of the publisher.

For information on obtaining permission for reprints and excerpts, please contact permissions@peachpit.com.

#### Notice of liability

The information in this book is distributed on an "as is" basis, without warranty. While every precaution has been taken in the preparation of this book, neither the authors nor Peachpit Press shall have any liability to any person or entity with respect to any liability, loss, or damage caused or alleged to be caused directly or indirectly by the instructions contained in this book or by the computer software and hardware products described herein.

#### Trademarks

Adobe and Photoshop are either registered trademarks or trademarks of Adobe Systems Incorporated in the United States and/or other countries. Many of the designations used by manufacturers and sellers to distinguish their products are claimed as trademarks. Where those designations appear in this book, and Peachpit was aware of a trademark claim, the designations appear as requested by the owner of the trademark. All other product names and services identified throughout this book are used in editorial fashion only and for the benefit of such companies with no intention of infringement of the trademark. No such use, or the use of any trade name, is intended to convey endorsement or other affiliation with this book.

ISBN 13: 978-0-321-77283-1 ISBN 10: 0-321-77283-0 10 9 8 7 6 5 4 3 2 1

Printed and bound in the United States of America

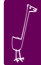

# Contents

# 1 The Photoshop Interface

| Photoshop interface overview             |
|------------------------------------------|
| Panels overview                          |
| Control your panels                      |
| Panel docks, groups, and stacks 5        |
| Workspace overview                       |
| Screen modes                             |
| Tools overview                           |
| Rulers and the Ruler tool                |
| Measure a distance or straighten a photo |
| Document guides                          |
| Zoom in or out                           |
| Pixel grid                               |

# 2 Simple Projects

| Simple Projects 13                        |
|-------------------------------------------|
| Whiten teeth                              |
| Remove dust and scratches                 |
| Correct a photo that's too light          |
| Correct contrast with one click           |
| Rescue photos that are too dark           |
| Make wrinkles disappear                   |
| Convert a color photo to black and white  |
| Fix blown-out whites                      |
| Alter colors with ease                    |
| Alter colors in Camera Raw                |
| Straighten a photo                        |
| Fill a background                         |
| Remove electrical power lines             |
| Liven up a dull exposure                  |
| Manually adjust the contrast              |
| Resize a photo without cropping           |
| Extend a photo                            |
| Blur a background instead of replacing it |

### CONTENTS

# 3 Basic Technical Stuff

|                              | - /  |
|------------------------------|------|
|                              |      |
| Bitmap images                | . 68 |
| Vector graphics              | . 68 |
| Color modes and file formats | . 69 |
| Bit depth                    | . 69 |
| Image resolution             | . 70 |

67

# 4 Select & Transform 71

| Selection tools                          |
|------------------------------------------|
| The Rectangular Marquee tool             |
| The Elliptical Marquee tool              |
| Single Row or Single Column Marquee tool |
| The Lasso tool                           |
| The Polygonal Lasso tool                 |
| The Magnetic Lasso tool                  |

| Feather the edge (make it soft and fuzzy)      |
|------------------------------------------------|
| Add a feather after you've made a selection    |
| Adjust a feather after you've made a selection |
| Modify your selection                          |
| The Quick Selection tool                       |
| The Magic Wand tool                            |
| The Pen tool                                   |
| The Crop tool                                  |
| Crop based on another image                    |
| Crop in perspective                            |
| Transform commands                             |
| Free Transform                                 |
| Transform menu options                         |
| Skew a selection                               |
| Distort a selection                            |
| Transform a selection in perspective           |
| Warp a selection                               |

# 5 All-Powerful Layers

| The Layers panel                             |
|----------------------------------------------|
| The Layers panel menu                        |
| Create and organize layers                   |
| The Background layer                         |
| Create new layers                            |
| Drag-and-drop to create a new layer          |
| Create a copy of the current layer           |
| Duplicate a layer                            |
| Select the right layer                       |
| Link layers                                  |
| Use layer Blending Modes                     |
| Change the visibility of layers              |
| Merge Visible                                |
| Merge Down                                   |
| Stamp Visible                                |
| Group layers to help organize                |
| Label layers with color                      |
| Layer Styles                                 |
| Change a Layer Style's default settings      |
| Copy a Layer Style from one layer to another |
| Apply a preset Style to a layer              |
| Convert a Layer Style to image layers        |

| Adjustment Layers               |
|---------------------------------|
| Create a Layer Mask             |
| Create Layer Comps              |
| Smart Objects                   |
| Create Smart Objects 112        |
| Edit Smart Objects              |
| Duplicate a Smart Object        |
| Smart Filters for Smart Objects |
| Flatten layers                  |
| Make bigger layer thumbnails    |

# 6 Photoshop Type

| • • |                                                  |
|-----|--------------------------------------------------|
|     | Set type                                         |
|     | Point type                                       |
|     | Paragraph type                                   |
|     | The Character panel                              |
|     | The Options bar                                  |
|     | The Paragraph panel                              |
|     | Vertical text                                    |
|     | Change type color                                |
|     | Specify Smart Quotes                             |
|     | Hang the punctuation                             |
|     | Apply effects and styles to text                 |
|     | Warp text                                        |
|     | Apply Layer Styles to text                       |
|     | Rasterize the type                               |
|     | Set text on a hand-drawn path                    |
|     | Reposition text on a path                        |
|     | Place text inside or around a shape              |
|     | Force type to the inside of a shape              |
|     | Move text to the inside bottom of a circle shape |

# 7 Photoshop with a History 127

| The History panel      | 128 |
|------------------------|-----|
| The History Brush tool | 130 |
| Undo, Redo, and Revert | 132 |

# 8 Adjustment Layers

| Important Adjustment differences |
|----------------------------------|
| Adjustments panel                |
| The Adjustment Layer             |
| The Levels panel                 |
| The Brightness/Contrast panel    |
| The Curves panel                 |
| The Exposure panel               |
| The Vibrance panel               |
| The Color Balance panel          |
| The Hue/Saturation panel         |
| The Channel Mixer panel          |
| The Photo Filter panel           |
| The Posterize panel              |
| The Black & White panel          |
| The Invert panel                 |
| The Threshold panel              |
| The Gradient Map panel           |
| The Selective Color panel        |
| Auto Adjustments                 |
| Adjustment masks                 |
|                                  |

# 9 Working with Transparency 149

| What is transparency?                    |
|------------------------------------------|
| Transparency preferences                 |
| Lock the transparent pixels              |
| Lock image pixels and position           |
| Use the Fill setting for special effects |
| Fill image pixels with color 153         |
| Change Background layer Opacity          |
| Save as TIFF with transparency           |

# 10 Draw & Paint

| Draw & Paint                                 | 155 |
|----------------------------------------------|-----|
| Create "elbows" (LBOs: lines, boxes, ovals)  | 156 |
| Change the colors with the Paint Bucket tool | 157 |
| Drawing with shapes and pens                 | 158 |
| Draw a shape in <i>Fill pixels</i> mode      | 159 |
| Draw a shape with the Pen tool               | 160 |
|                                              |     |

### **CONTENTS**

| Draw shapes in Shape layers mode                                                                  |  |
|---------------------------------------------------------------------------------------------------|--|
| Change the Color Fill of a shape                                                                  |  |
| Fill a shape with a gradient or pattern                                                           |  |
| Manually change the path of a shape $\ldots$                                                      |  |
| Transform a vector shape                                                                          |  |
| Stroke a vector shape with a brush                                                                |  |
| Paint with brushes                                                                                |  |
| The Brush Options bar                                                                             |  |
| Select and use a brush 171                                                                        |  |
| Change the cursor                                                                                 |  |
| Resize brushes                                                                                    |  |
| More customization with the Brush panel                                                           |  |
| Paint with a textured brush                                                                       |  |
| More about brush settings                                                                         |  |
| The Mixer Brush 176                                                                               |  |
| The Mixer Brush Options bar                                                                       |  |
| Create a painterly effect with the Mixer Brush                                                    |  |
| Brush Blending Modes                                                                              |  |
| Paint with the Clone Stamp tool                                                                   |  |
| A simple clone project                                                                            |  |
| Paint with the Gradient tool $\ldots \ldots \ldots \ldots \ldots \ldots \ldots \ldots \ldots 182$ |  |
| Fill a layer or a selection with a preset gradient $\ldots \ldots \ldots \ldots $ 182             |  |
| Paint with a pattern                                                                              |  |

# 11 Color Tools

| Pick a color                                                                 |
|------------------------------------------------------------------------------|
| The Color panel                                                              |
| The Adobe Color Picker                                                       |
| The HUD color picker                                                         |
| The Eyedropper tool                                                          |
| The Kuler panel                                                              |
| Manage the Swatches panel                                                    |
| Add a color to the Swatches panel                                            |
| Delete a color from the Swatches panel                                       |
| Save a custom set of swatches as a library                                   |
| Share swatches with InDesign and Illustrator. $\ldots$ $\ldots$ $\ldots$ 191 |
| Load or replace color libraries                                              |
| Reset the default swatches library                                           |
| Match color                                                                  |

185

205

213

# 12 Filters & Effects

| Filter Gallery                              |
|---------------------------------------------|
| Filters in the Filter menu                  |
| Artistic filters                            |
| Blur filters                                |
| Brush Stroke filters                        |
| Noise filters                               |
| Pixelate filters                            |
| Render filters                              |
| Sharpen filters                             |
| Sketch filters                              |
| Filters and Smart Objects                   |
| Work on a low-res version of a Smart Object |
| Copy a filter to another Smart Object       |
| Delete or disable a Smart Filter            |
| Lens Correction                             |
| The Liquify filter                          |
| Vanishing Point                             |

# 13 Camera Raw

| Open an image in Camera Raw        |
|------------------------------------|
| The Camera Raw interface           |
| The Camera Raw Adjustments panels  |
| The toolbox                        |
| Noise Reduction                    |
| Lens Correction                    |
| The Targeted Adjustment tool 210   |
| The Adjustment Brush               |
| Camera Raw images as Smart Objects |
| Overexposure warning               |
|                                    |

# 14 Puppet Warp

| Puppet Warp an image on a transparent layer |
|---------------------------------------------|
| Overlap mesh areas                          |
| Puppet Warp a Smart Object                  |
| Puppet Warp anything 216                    |

|  |  |  |  | r | ١ | C | ( | e | 2 | > | X |  |  |  |  |  |  |  |  |  |  |  |
|--|--|--|--|---|---|---|---|---|---|---|---|--|--|--|--|--|--|--|--|--|--|--|
|  |  |  |  |   |   |   |   |   |   |   |   |  |  |  |  |  |  |  |  |  |  |  |

|      | 217 |
|------|-----|
| <br> |     |

# READ THIS FIRST

Chances are you've used Photoshop on some level, but never had the time to become familiar with as many of the features and techniques as you would like. The first two chapters in this book get you up and running quickly while creating small projects from start to finish. The remaining chapters provide more exercises and detailed information for the types of tasks that are frequently encountered in graphic design (as opposed to photography).

Because Photoshop is an advanced application, we expect that you know how to use your mouse and the windows; the difference between a single click and a double click; how to find, open, and save files; how to access contextual menus (right-click or Control-click); and how to use your computer in general. But you probably know all those things already or you wouldn't be jumping into Photoshop!

This is not a manual, but more of an image-editing cookbook. Many of the steps and techniques you might need for various projects are littered throughout, so check the index for specific things you need.

We can't explain every single option in Photoshop (no one can do that in a book this small). The more you know about Photoshop the more you realize there are multiple ways to do almost anything. We hope that when you find a technique you like, it will spur you to go to Photoshop Help (from the Help menu) and find out more about it. As you explore the lessons in this book, we expect you to poke around, click and prod, and experiment. Turn the eyeball icons on and off and see what happens, rearrange layers, explore different Blending Modes, etc.

Of course, we're in awe of what this software can do because for many years we worked in the design world before Photoshop was invented. To you it might be just an ordinary, everyday miracle thingy. In any case, prepare to have more fun with software than you ever thought possible.

## Things to know before you begin

**Right-click**: Because most people these days have a two-button mouse, we use the phrase "right-click" to mean "right-click *or* if you don't have a two-button mouse on a Mac, Control-click."

We use the terms **press** and **drag**. *Press* means to hold down the mouse and don't release it until you finish the current instruction. *Drag* means to press on the mouse, then drag the cursor without releasing the mouse until you've completed the drag operation. We avoid the term "click-and-drag" because for many things, if you click (which implies you let go), the drag won't work.

To keep text short and easy to understand, most instructions for **choosing menu items** are in this form: From the Layer menu, choose New > Layer via Copy. This means go to the Layer menu, slide down to "New," and from its submenu, choose "Layer via Copy."

**Brushes**: Many tools have brush-like qualities but you don't think of them as brushes. See pages 170–175 for controlling the paint brushes and know that the same techniques control other "brushes" such as the Eraser tool, Quick Selection tool, Clone Stamp tool, Blur tool, etc. Get in the habit of using the [ and ] keys to reduce and enlarge the size of the brushes as you work.

**Choose your tool, then check the Options bar** to see what its settings are! That's one of the biggest causes of frustration—not realizing that there is some setting that is messing up your expectations. Photoshop does exactly what you tell it—it's *your* job to understand what you're telling it!

Check the **Cursors** preferences (page 171) so you understand that you have control over how it appears.

**Learn your keyboard shortcuts.** We often tell you to go to a menu and choose a command, but when you go to the menu, also take note of and learn the shortcut.

# One that Photoshopped not wisely but too well

Almost Famous Quotes from Non-Designer Shakespeare

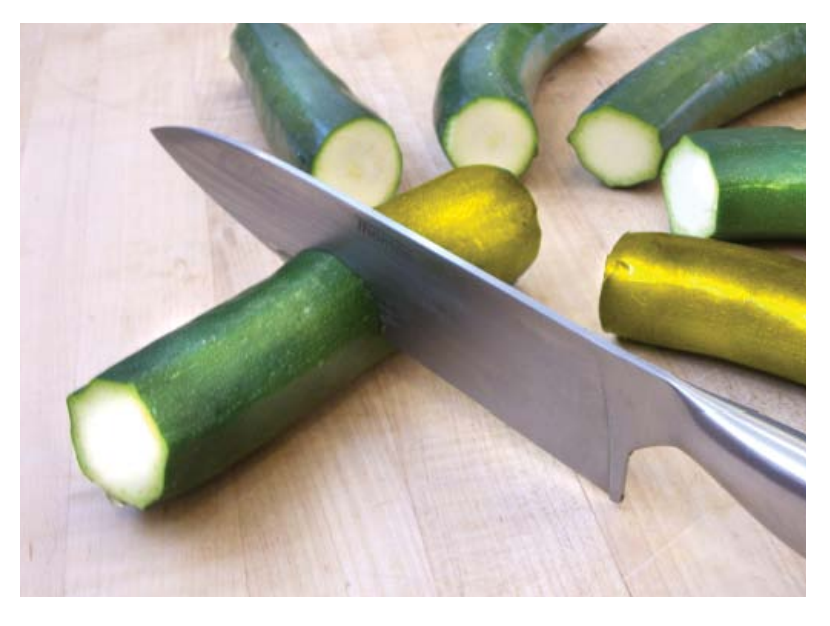

Photoshop: It's like a recipe for creativity.

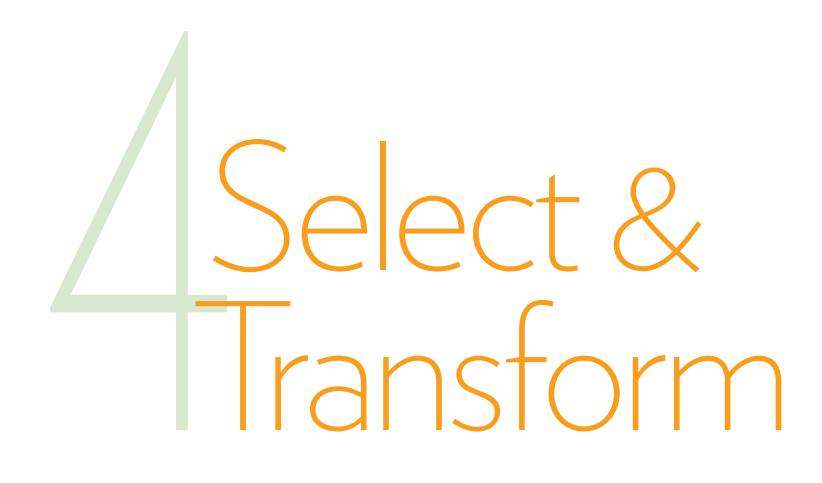

In Photoshop, you'll find yourself doing two things over and over again. The first is **selecting** elements to modify them. Photoshop provides many different ways to select images or parts of images, and how you select an item can determine what you can do with it. The second is **transforming** elements. The transform commands in Photoshop—scale, rotate, skew, distort, perspective, warp, and flip—enable you to modify images in almost unlimited ways.

**Experiment with selecting and cropping** in this chapter. Photoshop can only undo that very last thing you did, so work on a photo you don't care about. If you don't save your changes to the image, you can always "Revert" to the original image from the File menu. Or, to preserve the original, you can also make a copy of the file you want to work on (and in Chapter 7 you'll learn how the History panel provides the equivalent of multiple undos).

What light through yonder Photoshop window breaks?

Almost Famous Quotes from Non-Designer Shakespeare

## Selection tools

Shown below are the four main selection tools (and their variants) in the Tools panel: the **Marquee** tools, the **Lasso** tools, and the **Quick Selection** tools. To display the pop-up menus of the hidden tools, *press* (don't click) or right-click on tool icons that have a small triangle in the bottom-right corner.

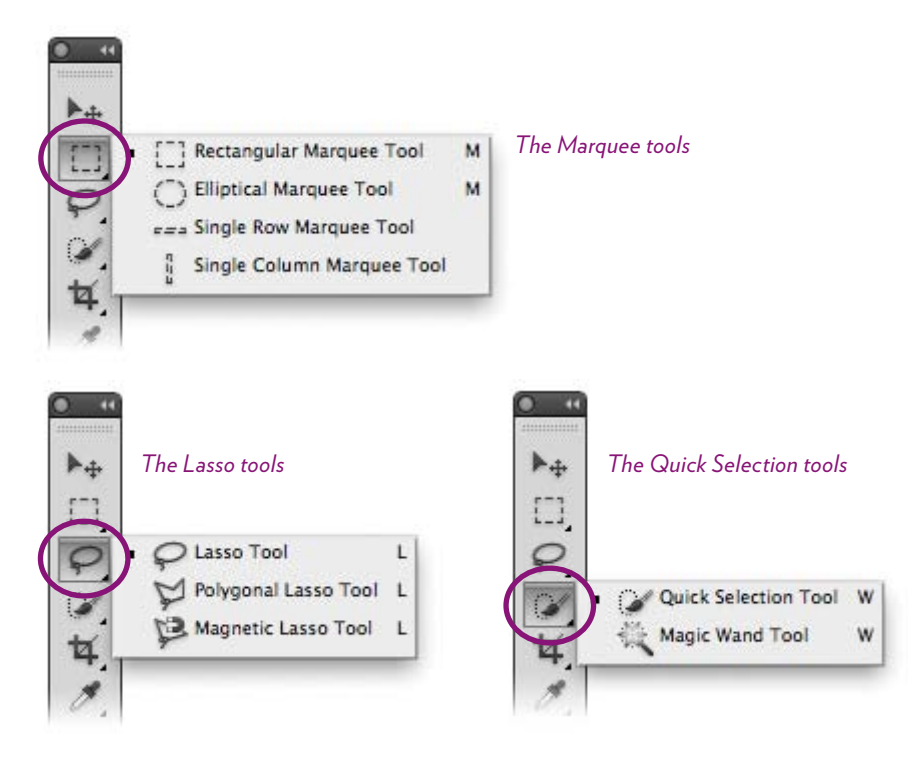

We include the **Crop** tool as a selection tool because it selects parts of an image, then transforms it. (The **Slice** tools hidden beneath the Crop tool are used to slice images apart for web pages, a specialized feature we don't cover in this book.)

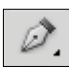

The **Pen** tool is an important selection tool because you can use it to draw paths around elements, then convert those paths to selections that you can save and edit endlessly. See pages 80–81.

**TIP: To deselect your entire selection** at any point, use the keyboard shortcut Command D (PC: Control D), *or* go to the Select menu and choose "Deselect."

## The Rectangular Marquee tool

Select the **Rectangular Marquee** tool. Drag to draw a marquee around an area that you want to select. As with any rectangular tool, drag diagonally to create the shape.

With the selection made, you can modify just the selection in any way. For instance, you can crop the image: From the Image menu, choose "Crop."

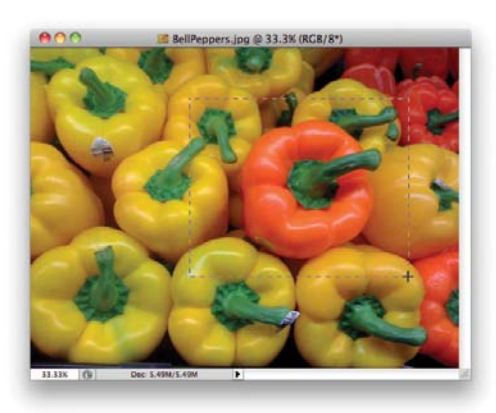

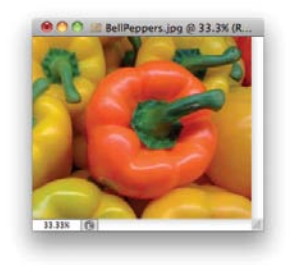

## The Elliptical Marquee tool

The **Elliptical Marquee** tool acts the same as above, except that it draws circles and ovals. As above, any modifications you make will apply to just the selected shape. For instance, you can desaturate the selection: From the Image menu, choose Adjustments > Desaturate.

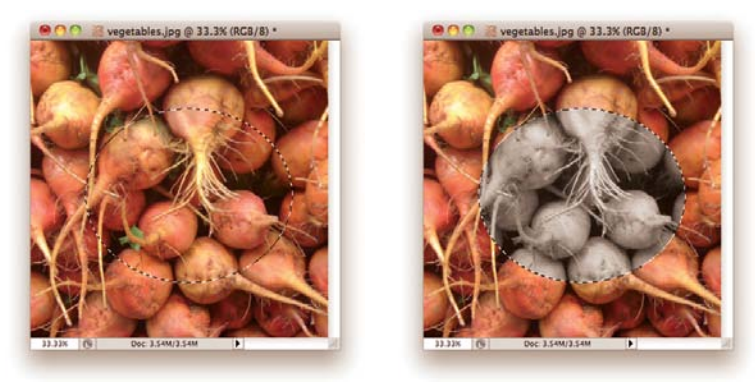

**TIP: To make a selection** *outward* **from the** *center* of any marquee tool, hold down the Option key (PC: Alt key) as you drag.

**TIP: To constrain the shape to a perfect square or circle,** hold down the Shift key.

## Single Row or Single Column Marquee tool

Click in an image with the **Single Row Marquee** or **Single Column Marquee** tool to select a row or column one-pixel wide (below-left). This is useful when you need to trim just a tiny wee bit from the edge of an image—instead of selecting the rest of the image and cropping that wee edge, use one of these tools to select just the edge. Or use it to add or subtract from an existing selection (see page 78). To create graphic design effects, fill the selection with color, add a stroke of color to the selection, or do both, as shown below.

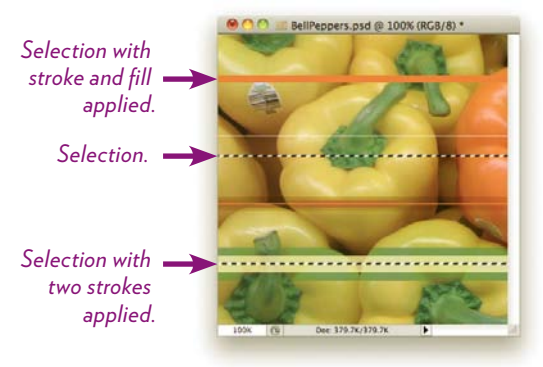

Multiple Single Row selections.

**To stroke or fill a selection with color,** right-click it, then select "Fill" or "Stroke" and choose your options. (You must rightclick while the selection is **active**.)

1

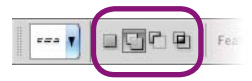

When a marquee tool is selected, these buttons in the Options bar let you (from the left) make a new selection, add to selection, subtract from selection, and intersect with selection (see page 78).

## The Lasso tool 🧟

Use the Lasso tool to draw freehand shapes around a selection when pinpoint accuracy is not critical. This is a useful tool for selecting elements that don't fit nicely inside a circular or rectangular selection.

- 1 Select the Lasso tool in the Tools panel.
- 2 Draw a path around a part of the image.

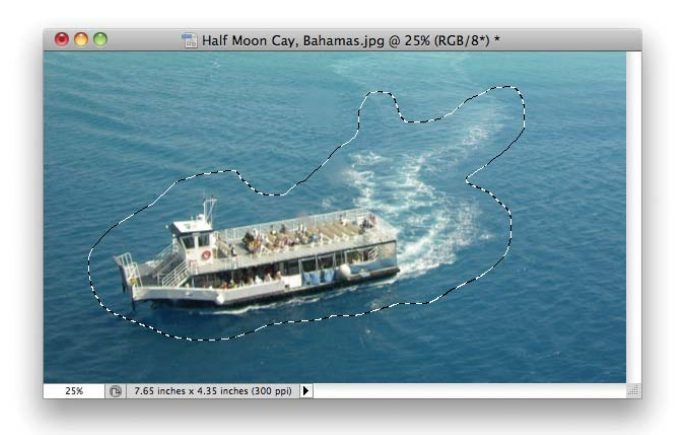

# The Polygonal Lasso tool $\checkmark$ .

The regular Lasso tool can be difficult to control with a mouse, but the **Polygonal Lasso** tool is another easy way to draw a complicated path. It only draws straight lines between clicks of the mouse.

- 1 Select the Polygonal Lasso tool.
- 2 Click once in the image.
- <sup>3</sup> Click a second time and a selection line appears between the two clicks. Every time you click, another straight line connects that point to the previous point.
- 4 To close the path and make the selection, click on the original firstclick point. Or double-click—wherever you double-click, that line will snap to the beginning point.

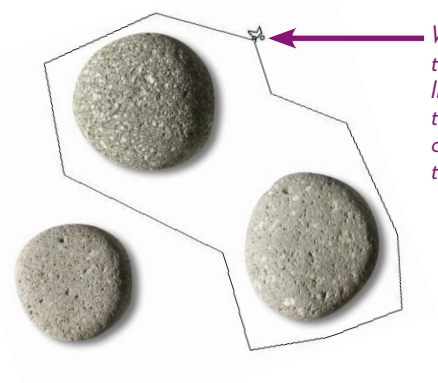

When you are close enough to the beginning point, this tiny little open dot will appear next to the lasso. That is your visual clue that you can now click and the path will close.

## The Magnetic Lasso tool 😕

The Magnetic Lasso tool is hidden under the Lasso tool. Select it, then trace along an edge. The path it draws snaps to the edge like a magnet. This tool is not very accurate unless the image is a very high contrast image, so experiment with it, for instance, on hard-edge brush strokes you've made or on elements in an image that show a strong contrast between its colors and the background.

## Feather the edge (make it soft and fuzzy)

A soft-edged or *feathered* selection is useful for special effects and for subtly blending a foreground image into a background. Feathered edges also enable you to create a montage of different images that blend seamlessly together.

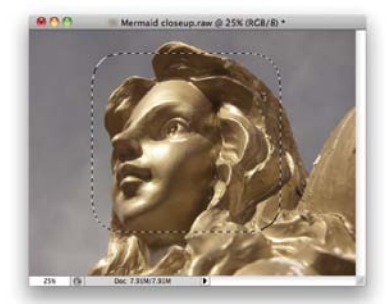

This selection has a Feather setting of 40 pixels. Edges this soft almost disappear when overlayed on another image.

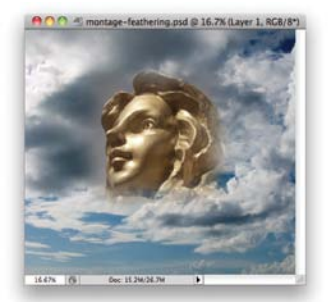

When you copy and paste a feathered selection into another image (above), the two images blend together seamlessly.

To make a feathered selection, choose your selection tool, then set an amount in the "Feather" field in the Options bar. Experiment with a 5 px feather, and then with a 20 px feather. You'll notice that the selection has rounded corners, your visual clue that a feather is being used.

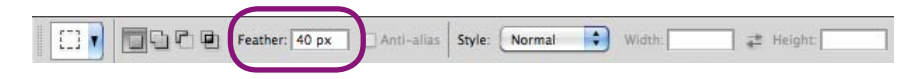

### Add a feather after you've made a selection

If you need to feather a selection after you've drawn it, do this:

- 1 From the Select menu, choose Modify > Feather.
- 2 In the little dialog that appears, enter the amount of feathering you want to apply. There's no preview, so you have to guess how much "Feather Radius" to use.

| Feather Radius: 20 | pixels | OK<br>Cancel |
|--------------------|--------|--------------|
|--------------------|--------|--------------|

### Adjust a feather after you've made a selection

Not only can you add a feather after you've made the selection, this dialog lets you adjust the settings and preview them before committing.

 In the Options bar, click the "Refine Edge..." button (circled below), which brings up a dialog.

| Feather: 40 px | Anti-alias Style: Normal 🗘 Width: 🚅 Height: | Refine Edge |
|----------------|---------------------------------------------|-------------|
|                |                                             |             |

- 2 In the Refine Edge dialog (below, left), set a Feather amount.
- 3 Choose how you want to preview the results: Single-click the *View* well in the "View Mode" section of the dialog (below, right).
- 4 Make your adjustments and click ок.

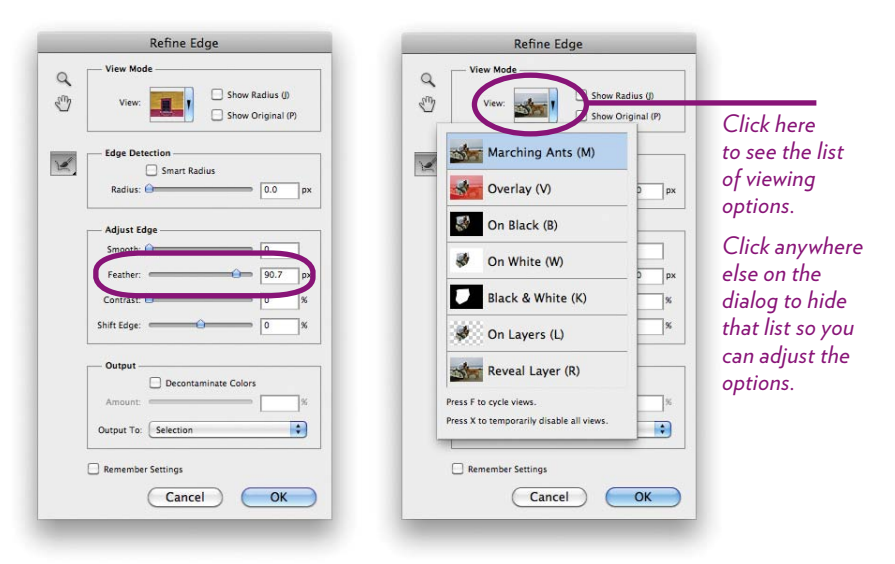

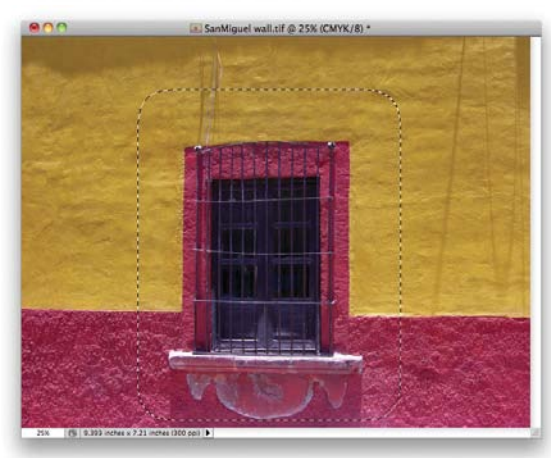

This is a "Marching Ants" preview, where the selection boundary looks like ants marching around the page.

**To see an actual preview of the soft edge**, choose the "Overlay" preview mode.

### Modify your selection

In the Options bar, you have some great settings for modifying the selection. Experiment with these! They are hugely useful.

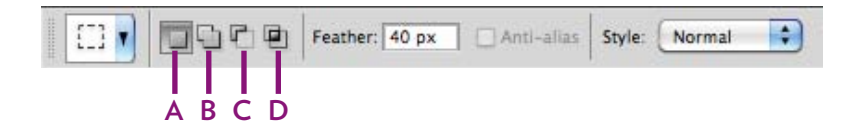

A New selection. This option is chosen by default.
 When you drag to select, existing selections are released.
 To *add* to a selection, hold down the Shift key as you drag multiple selections.

To *subtract* from a selection, hold down the Option key (PC: Alt key) as you drag.

**TIP**: If your selection isn't acting as you think it should, check to see which button is highlighted.

**B** Add to selection. Select this icon, then drag to select something. Each dragged selection is added to existing selections. You can make two or more *separate* selections this way, or you can *overlap* an existing selection to add to it.

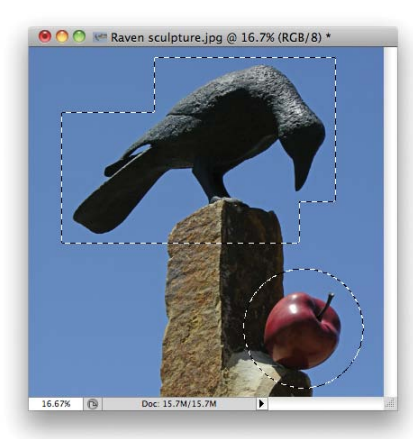

To make this selection, I first used the Rectangular Marquee tool to drag the topright rectangular shape.

Then I dragged the lower-left overlapping rectangular shape.

Then I switched to the Elliptical Marquee tool, clicked the Add to selection button, then added two other shapes (the second rectangle and the circle).

- **C** Subtract from selection. Select this icon, then drag a shape to *deselect* part of an existing selection.
- **D** Intersect the selection. This selects only where the new selection intersects with the original selection.

TIP: To deselect everything, use the keyboard shortcut: Command D (PC: Control D).

## The Quick Selection tool

With the **Quick Selection tool**, *brush* on the image and the tool automatically detects and selects up to the edges of the element you brush on. If the image has well-defined edges, this works great.

- 1 Choose the Quick Selection tool.
- 2 In the Brush Preset picker in the Options bar (shown below), choose a brush size and hardness (closer to zero is softer).
- **3** Brush inside an area to select it. **To add to the selection**, pick up the mouse and drag again in an unselected area (by default, the Add to selection option stays selected after the first brush stroke).
- 4 To subtract from the selection, select the Subtract from selection icon in the Options bar, then brush across unwanted areas.
- 5 If it's necessary to refine the selection, use the options in the "Refine Edge..." dialog from the Options bar (see page 77).

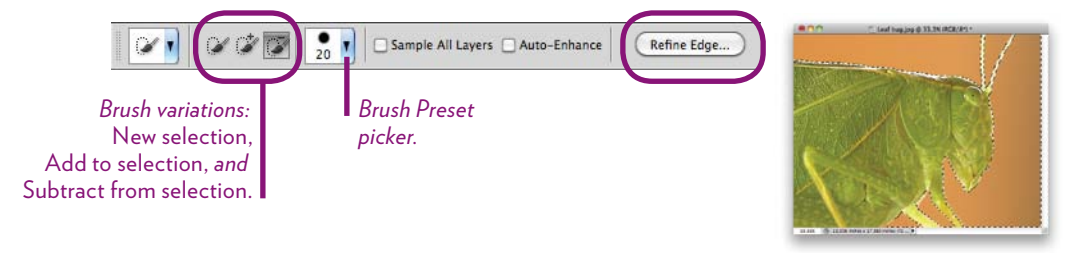

# The Magic Wand tool 🖄

The Magic Wand tool is very similar to the Quick Selection tool, above, except you can refine the selection before you begin. Choose the Magic Wand, then in the Options bar:

- Set the "Tolerance" level to a low number to limit the color selection close to the first color on which you click; set a higher number to grab more colors outside that original range.
- Check "Anti-alias" for a smoother edge.
- To select all similar colors in the image with one click, uncheck "Contiguous" (if "Contiguous" is checked, only similar colors that are touching are selected).

Just single-click to select an area; click in another area to select more.

TIP: To select all similar colors, go to the Select menu and choose "Similar."

### The Pen tool

To learn to use the Pen tool, see pages 160–163. The Pen tool is very different from any other tool. If you use a Pen tool in InDesign or Illustrator, you'll find this one similar.

PATHS

When you draw with the Pen tool, Photoshop automatically stores a *path* in the Paths panel. If you don't see the Paths panel on your screen, choose "Paths" from the Window menu.

You can have many paths on an individual Paths layer (although if they are unrelated to each other, make separate layers for each one). You can apply a fill and stroke to any path, but the fill and stroke do not stick to the path itself—they appear on another layer as raster images.

We often draw a path around irregular objects (or people) that we want to separate from a background. The path we draw can be made into a selection, then we can use that selection to delete the background. For instance, in the example below, we want to put the stones on a layer by themselves, so we can add whatever background we want. I've drawn a path around each stone. All three paths are on one *path layer* in the Paths panel.

- 1 Open an image, then open the Paths panel (as mentioned above).
- 2 Click the *Create new path* button at the bottom of the Paths panel.

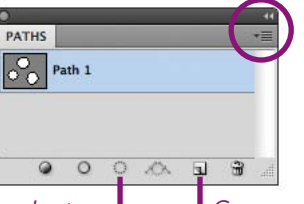

Panel menu. Click here to see more options.

**To change a Path name,** double-click directly on the current name in the Paths panel.

Load path as a selection.

Create new path.

3 With the new path layer selected, select the Pen tool in the Tools panel and draw a path around each stone.

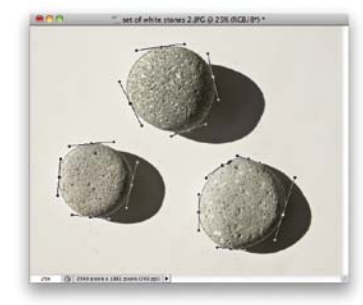

In this example, we're going to delete the background. But with the selection made, you can copy either the selection or its inverse, apply effects and filters to the selected area, change the colors, and so on.

- 4 Click the *Load path as a selection* button (bottom of the Paths panel). The path turns into a marching ants selection.
- 5 The stones are selected, but we want to inverse the selection so we can delete the image background: From the Select menu, choose "Inverse" (below, left).
- 6 Press Delete to erase the image background.

If the stones are on a *Background layer*, the background is replaced by the current Background color.

If the stones are on a regular layer, the background is replaced by transparency (shown below, right). We can now create another layer below the stones layer, and fill it with a new background color or image.

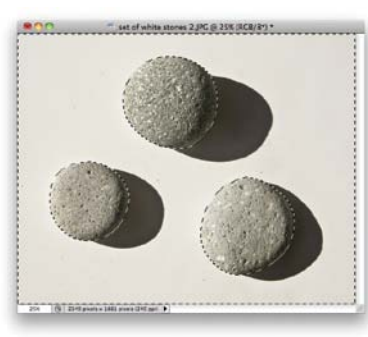

Background selected.

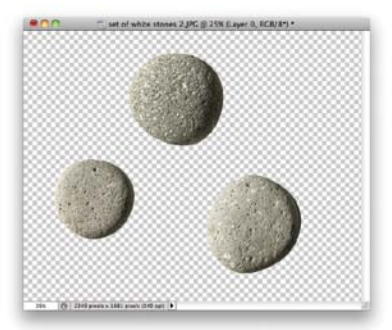

Background deleted.

7 To add drop shadows, double-click the stones layer and select the "Drop Shadow" option in the Layer Style dialog (see pages 102–103).

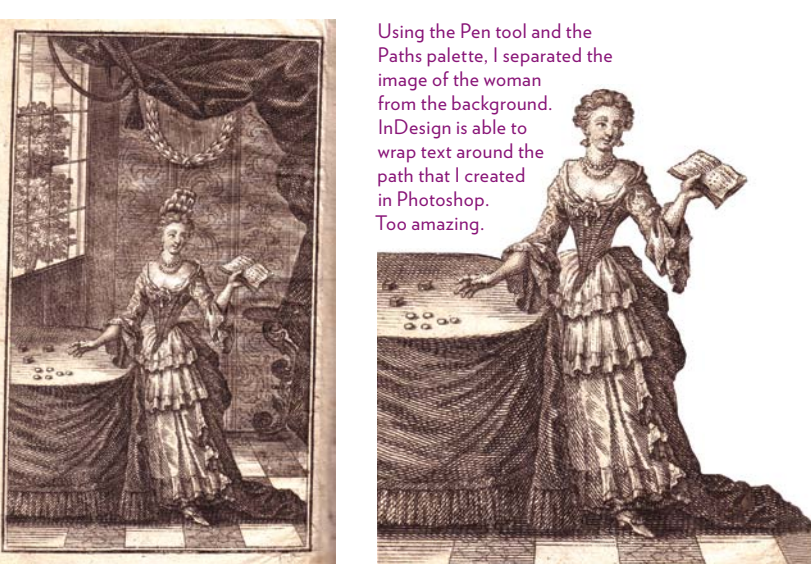

An example of how to use a path in Photoshop to wrap a caption (above) in InDesign.

## The Crop tool 4.

The **Crop tool** is not a selection tool, but it is one you will use very often in combination with selecting.

You can crop an image in two quick steps without the Crop tool if all you want to do is get rid of an unnecessary part of an image:

- 1 With the Rectangular Marquee tool, select an area that contains the element you want to *keep* (make sure there is no feather on the selection; see page 76).
- 2 From the Image menu, choose "Crop." Ta da.

For more specific cropping, the **Crop tool** provides much more control. You can set the specific dimensions and resolution of the cropped area, and you can see a preview of the results.

- 1 Choose the Crop tool from the Tools panel.
- 2 In the Options bar, set the "Width" and "Height" that you want the finished image to be (or see the tip below).

For a measurement in inches, type "in" after the number. For a measurement in pixels, type "px" after the number.

3 You can set the "Resolution" if you understand clearly how it might affect the image. If not, leave it blank.

Set 300 pixels/inch if the image is to be printed in high-quality; set 72 pixels/inch for screen viewing.

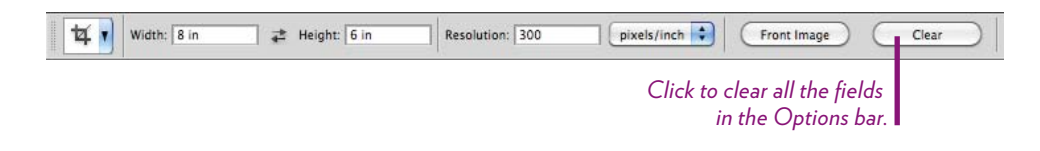

**TIP:** If you leave the fields blank, Photoshop will maintain the current resolution of the image and resize according to the crop area that you draw with the tool.

4 Drag a rectangle around the area you want to crop, as shown below. If you have set a width and height, your rectangle will be limited to proportions matching that shape.

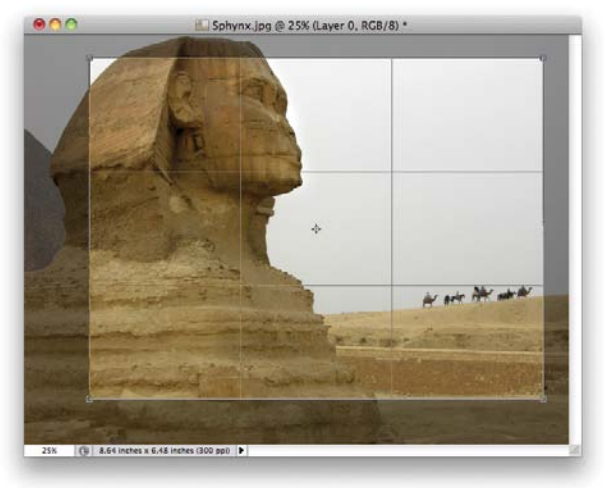

Press in the middle to **move** the crop area to another part of the image.

**Resize it** by dragging a corner handle; hold down the Shift key to keep the same proportion.

5 Once the crop area is drawn, the Options bar changes, as shown.

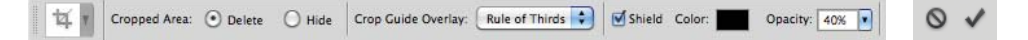

If you are on a regular layer, not a Background layer, you can choose to *Delete* or *Hide*. The *Hide* option allows you to later reposition the image within the cropped area: just move the image with the Move tool. (To convert a Background layer to a regular layer *before* you crop, double-click "Background" in the Layers panel, then click OK.)

- 6 Set the "Crop Guide Overlay" pop-up menu to *None, Rule of Thirds,* or *Grid.* The *Rule of Thirds,* a design theory that says compositional elements should fall within a grid of thirds, visually divides the crop area into thirds.
- 7 Check "Shield" if you want to shade the part of the image that will be deleted or hidden, as you can see above. Set a shield *Color* (default black works best), and set the *Opacity* of the shield to your taste.
- 8 To commit the current crop operation, hit the Enter key (or click the checkmark icon you see farther to the right in the Options bar).

To cancel, hit the Esc key (or click the Cancel icon next to the checkmark, as mentioned above).

To make the selection marquee disappear, click anywhere.

### Crop based on another image

This is very useful when you have a number of photographs in a project that all need to be the same size. For instance, perhaps you have a number of staff member photos, and you want all their heads to be positioned in approximately the same area of the photo and about the same size.

- 1 Select the Crop tool in the Tools panel, then crop and size an image as you want.
- 2 Single-click the "Front Image" button in the Options bar.
- <sup>3</sup> Open another image, then drag the Crop tool, which is now constrained to the previous image's dimensions and resolution, to encompass the part of the image you want to preserve. It's up to you to position the cropping box to set someone's head, for instance, in the same position as the first image.
- ♦ ✓ 4 To commit the operation, click the Commit button in the Options bar (the checkmark), or press Return (PC: Enter).

To cancel the operation, click the Cancel icon in the Options bar (shown on the left), or hit the Escape key.

Before cropping.

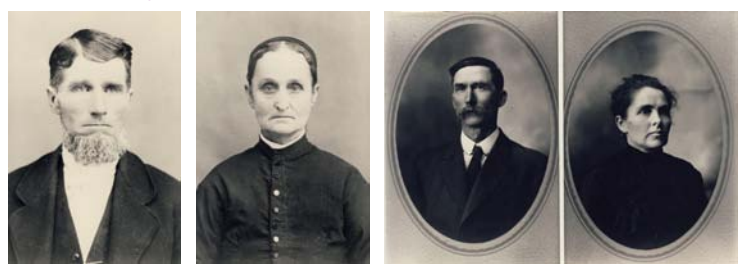

### After cropping.

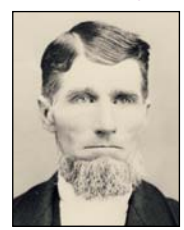

Solomon Catt

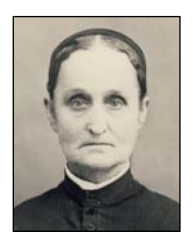

Serena Pickering Catt

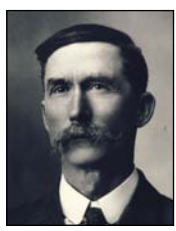

Riley Adkins Catt

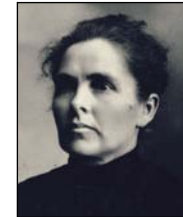

Lydia Alice Beeson Catt

### Crop in perspective

The "Perspective" checkbox used with the Crop tool not only allows you to crop the image, but make lens corrections at the same time. This is useful, for instance, when an image is distorted in the camera or because it was shot at an extreme angle. We often ignore lens distortion, especially when it occurs in personal photos, but occasionally you may want to fix it. If you don't adjust the lens distortion as you crop the image, you can adjust it later using one of the Transform tools, Distort or Perspective (see page 89). The Transform tools are a better choice for some images, because the Perspective Crop tool may crop away more of the image than you want (as shown below-right).

- 1 Open an image in which there is lens distortion.
- **2** Select the Crop tool.
- **3** Drag a rectangle around the image.
- 4 Check the "Perspective" box in the Options bar. Perspective

Drag the corners of the cropping area to align with the image perspective, as shown below-left.

S ✓ 5 To commit the crop operation, click the Commit button (the checkmark) in the Options bar, or hit Return (PC: Enter).

To cancel the operation, click the Cancel icon in the Options bar (shown on the left), or hit the Escape key.

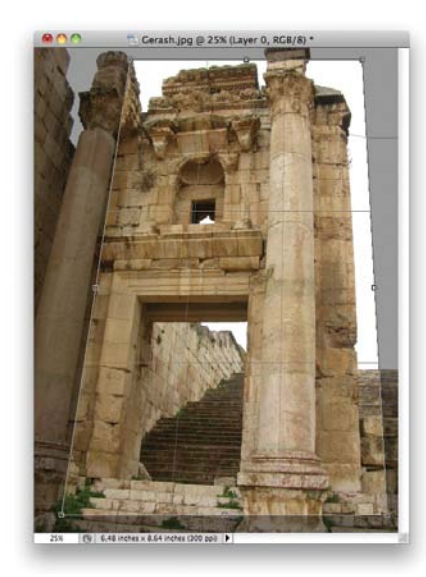

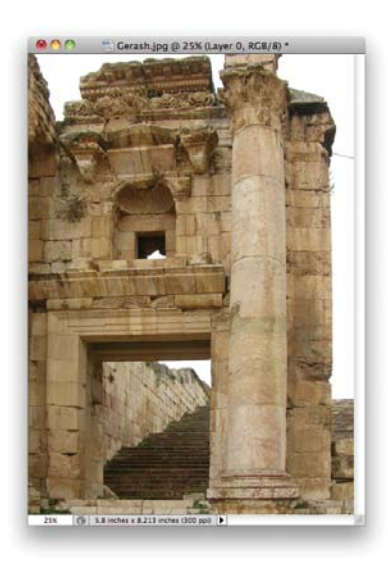

### Transform commands

As you can see in the Edit menu, there are two main Transform items, "Free Transform," which applies to a selected layer, and "Transform" with a submenu of options, all of which apply to *individually selected items*.

Before you can transform a layer or part of an image, you must make a selection with one of the selection tools. To select a layer, single-click on it in the Layers panel (details on working with layers are in Chapter 5).

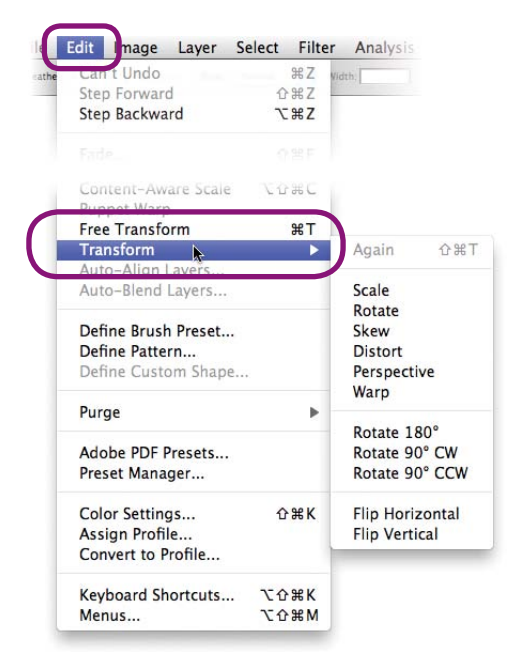

Transform commands in the Edit menu.

### Commit or Cancel transform tasks:

- To commit the transformation, hit the Enter key, or double-click inside the bounding box, or click the Commit checkmark icon in the Options bar.

0

- To cancel, hit the Esc key, or single-click the Cancel icon in the Options bar.
- To get rid of the selection marquee, click anywhere, or press Command D (PC: Control D),
  - or go to the Select menu and choose "Deselect."

## Free Transform

"Free Transform" lets you do basic transforms, such as resize (scale) and rotate. Also see page 34–35 for another technique using this command.

- 1 Select a portion or all of the image. If you select it all, open the window wide enough that you can see the corners.
- 2 From the Edit menu, choose "Free Transform."

The Transform bounding box appears around the edges of the image. If you can't see the corner handles, make the window a little larger.

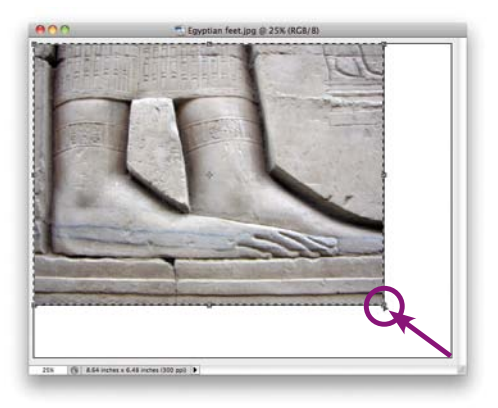

**3** To resize the selection proportionately (to maintain its *aspect ratio*), hold down the Shift key as you drag a *corner* handle (shown above).

To resize in any way, just drag any handle. Side handles resize in just one direction; corner handles resize both sides at once.

### 4 To rotate the selection,

position the cursor a few pixels away from any corner handle (you definitely have to open your window larger for this). When the cursor changes to a curved double-arrow, press-anddrag the cursor.

See page 86 for commit/ cancel options.

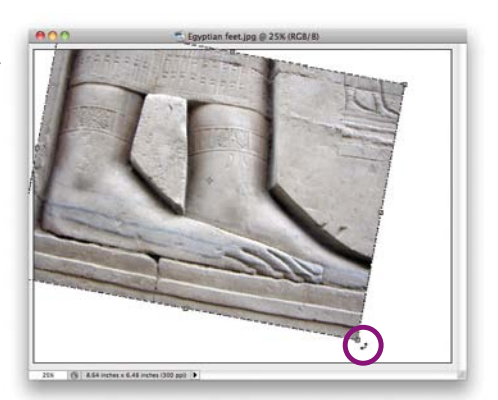

### Transform menu options

From the Edit menu, choose "Transform" to access the other transform options, shown below.

| Again 쇼쁐T                                      | The Scale and Rotate operations                                                                          |
|------------------------------------------------|----------------------------------------------------------------------------------------------------|
| Scale<br>Rotate<br>Skew<br>Distort             | are exactly the same as using<br>"Free Transform" described on<br>the previous page.                     |
| Perspective<br>Warp                            | The items of interest here are <i>Skew, Distort, Perspective,</i> and <i>Warp</i> .                      |
| Rotate 180°<br>Rotate 90° CW<br>Rotate 90° CCW | The <i>Rotate</i> and the <i>Flip</i> options at the bottom of the menu are useful and self-explanatory. |
| Flip Horizontal<br>Flip Vertical               | Just remember that you must <i>select</i> first, <i>then</i> operate.                                    |

### Skew a selection

Skewing an image slants it vertically or horizontally. You just never know when this might come in handy.

- 1 Select a portion or all of the image. If you select it all, open the window wide enough that you can see the corners.
- 2 From the Edit menu, choose Transform > Skew. Drag the middle handles to skew the image.

See page 86 for commit/cancel options.

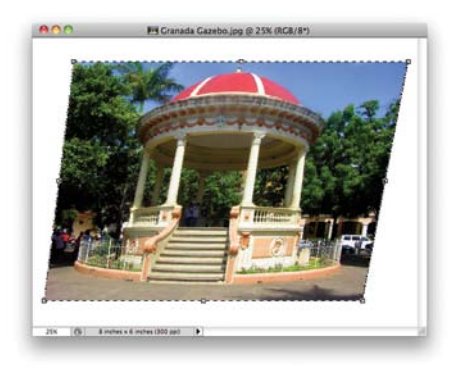

### **Distort a selection**

Distorting an image lets you drag each corner to any position, useful when you need to paste a photo into a shape in another image.

- 1 Select a portion or all of the image. If you select it all, open the window wide enough that you can see the corners.
- 2 From the Edit menu, choose Transform > Distort. Drag any corner handle to any position.

If you are matching a shape that is on another layer below this one, reduce the Opacity of this distortion layer to make it easy to align the two images. (See Chapter 5 for details about layers.)

See page 86 for commit/ cancel options.

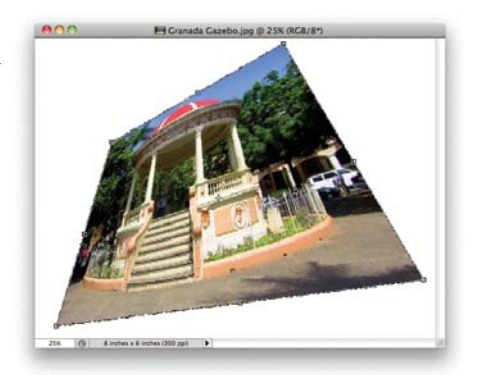

### Transform a selection in perspective

The Perspective option moves two opposite control handles equally, giving the illusion of perspective.

- 1 Select a portion or all of the image. If you select it all, open the window wide enough that you can see the corners.
- 2 From the Edit menu, choose Transform > Perspective.
- 3 Drag a top or bottom corner handle in toward the center; the opposite handle moves the same amount. Also experiment with dragging a corner handle downward.

See page 86 for commit/cancel options.

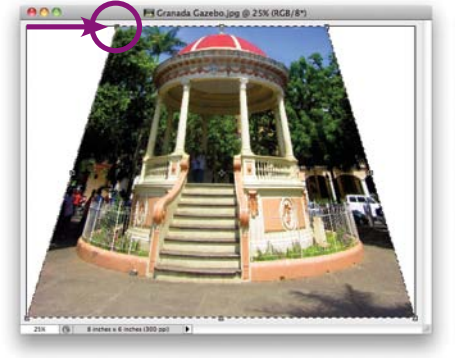

### Warp a selection

The Warp option overlays a mesh on the image that you can manipulate. (For an advanced version, see Puppet Warp in Chapter 14.)

- 1 Select a portion or all of the image. If you select it all, open the window wide enough that you can see the corners.
- 2 From the Edit menu, choose Transform > Warp.

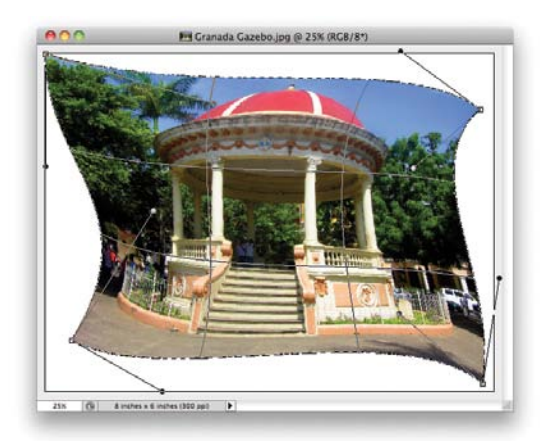

3 Drag any corner point or control handle to distort the mesh that overlays the image (see pages 161–163 about working with control handles).

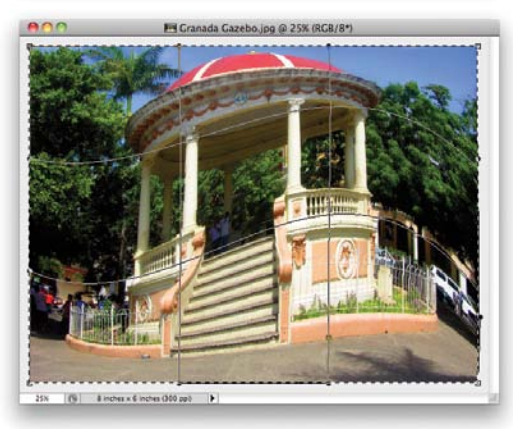

Or drag the mesh intersections in the image interior.

*Or* click the "Custom" pop-up menu in the Options bar to choose from a list of preset warp options; customize the preset warp with the fields you see to the right of the "Custom" menu.

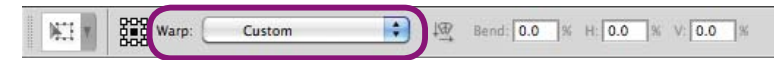

4 See page 86 for commit/cancel options.

# Index

### Tasks

alter colors, saturation, luminance, grayscale, 24–25 bend and twist an image with Puppet Warp, 214-216 brighten a photo, 18, 30–31 change the Background layer to a regular layer, 94 clean up scratches and dust in photos, 15, 58 clone an image from one canvas onto another, 179–181 cloud patterns, how to create, 197 colorize a photo hand-tint a photo, 66 use the Hue/Saturation Adjustment layer, 50-51.54 colorize line art, 64–65 contrast, adjust it, 17, 20 convert photo to black and white, 20 crop photos similarly, 84 desaturate part of a photo, 63 drop an image into a Photoshop document, 95 drop shadow, create with a Layer Style, 102–103, 105 duotone, make one quick and easy, 54 extend a photo, 34–35 faded photo, fix it, 16 fix the vertical or horizontal distortion, 209 hand-tint a photo, 66, 143 juice up the color brighten the image, 18 in spots, 63 in the whole photo, 30–31 lens correction of an image, 85, 209, 200–201 lighten a dark photograph, 18, 30–31 light reflections, how to create, 197 lose some weight, 39-41 make a portrait from a snapshot, 36 make the sky more dramatic, 60–61 paint from one image onto another canvas, 179–181 paint with a gradient, 182 paint without worry about going out of lines, 151 paint with previous versions of an image, 130–131 panorama, create one out of several photos, 62 perspective images, retouch in perspective, 203 reconstruct the background of a photo, 27 reduce noise in an image, 195, 208 remove an element from an image using a mask, 55–57 using Content Aware fill, 38 using the Clone Stamp tool, 58 using the Pen tool and a path, 80-81

replace the picture on a wall, 48 resize a photo without cropping, 32–33 restore parts of an image to an earlier state, 131 smooth out the artifacts in a low-res image, 195, 208 straighten a photo, 10, 26 text *set type in Photoshop, 116–117 make it go behind an object, 108 put an image inside of the text, 44* white areas in photo need more detail, 21 whiten teeth, 14 wrinkles, remove them, 19, 58

### A

```
Accented Edges filter, 198
Add Anchor Point tool, 167
Adjustment Lavers
  how to use them, 106–107
  alter colors in, 22
  grayscale conversion, black and white, 20
Adjustments panels in Camera Raw, 207
airplane contrails, remove them from the sky
  with Pen tool path, 28
  with the Clone Stamp tool, 58
alpha channel, one use of, 32-33
Anti-alias in Options bar, 79, 159
art gallery art, drop in your own, 48
Artistic filters, 195
.ase file. 191
aspect ratio, resize proportionately, 87
```

### В

Background color box where is it? 2, 8 choose color with Eyedropper tool, 53, 189 in Color panel, 186 Background layer, 94 convert to a regular layer, 83, 154 is not transparent, 149–150 baseline what is it? 116 baseline shift up or down, 118 bevel, use Layer Styles, 47 bezier points and handles, 161 bit depth, 69 bitmap images, what are they? 68 Black & White adjustments, 20 black arrow tool (Path Selection tool), 163, 165 black point, set it in the Levels pane, 137 blemishes remove with Clone Stamp tool, 58 remove with Spot Healing Brush, 15 **Blending Modes** what are they? 98 where is the menu? 98 Brush Blending Modes (as opposed to Layer Blending modes), 178 changing layers changes the mode, 101 cycle through the options, 98, 183 examples of Color Burn, with gradient, 183 Hard Light, with text, 120 Multiply, to colorize line art, 64 Multiply, to hand-tint a photo, 66 Screen, to colorize line art, 64 group of layers has its own Blending Mode, 101 Blur tools and filters in Filters menu, 195 set the Blur brush options, 170–173 soften edges for final touch-ups, 37 Surface Blur remove noise and artifacts from low-res image, 195 smooth out wrinkles, 19 borders. See stroke bpc (bits per channel), 69 Bridge, open an image in the Camera Raw interface, 206 Brightness/Contrast panel in Adjustment Layer, 138 Bristle Brush Preview. 173 brushes which tools are brushes? 170 apply texture to brushes, 174 brush Blending Modes, 178 Brush panel, 173–175 Brush Preset picker, 170 Brush Presets panel, 173 Brush Stroke filters, 196 change the cursor display for any brush, 171 examples of brush tips, hard and soft, 172 keyboard shortcuts to change size or hardness, 172 lots of brush tips available! 170 Mixer Brush, 176–177 painterly effects with Artistic filters, 195 with Brush Stroke filters, 196 Pattern Stamp tool, paint with patterns, 184 resize brushes in Brush Preset picker, 170 with keyboard shortcut, 172 set brush options, 170–173 stroke a vector shape with a brush, 168–169

Brush panel, 173–175 Brush Preset picker where is it? 2, 170–173 how to use it, 170–171 expanded version of in Brush panel, 173 Brush Presets panel, 173 Brush Stroke filters, 196 buttons, use Layer Styles for, 104

### С

Camera Raw what is it? 205 add depth to whites, 21 Adjustment brush to adjust individual areas, 211 Adjustments panels in, 207 alter colors, saturation, luminance, grayscale, 24–25 interface in which photos open, 206 noise reduction, 208 open any file in Camera Raw, 206 open a raw image as a Smart Object, 212 overexposure warning in, 212 Red Eye tool in, 59 tools in, explained, 207 cancel an operation, 84, 86 Canvas Size, change it, 34 Catt family, 84 chain link icon in Layers panel, 97 Channels, example of using, 33 Character panel, 118 Charcoal filter example, 194 checkerboard grid (transparency), 149, 150 Ciatti, Ces and Shannon, 36 circles create a perfect circle shape, 73 make one and fill it with color. 156 clip adjustment to a layer, 106-107 Clipping Mask, put an image inside of text, 45 Clone Stamp tool how to use it, 179–181 clean up a photo with, 58 clone in perspective, 203-204 Clone Source panel, 179–180 remove or add an element with, 58 set complex clone source options, 179 set its brush options, 170–173 cloud patterns, how to create, 197 CMYK color mode, use CMYK for print projects, 69 change mode in Color panel, 187 Color Balance panel in Adjustment Layer, 139 Color Fill thumbnail. 164–165 Color panel, 186–187 warning in Color panel, out of gamut, 187 Color Replacement tool, 52

### colors

alter colors adjust areas separately in Camera Raw, 211 Hue/Saturation Adjustment layer, 50–51 hue, saturation, luminance, grayscale, 24–25 Background color box, 2, 8 fill it with the Color Replacement eyedropper, 53 fill it with the Eyedropper tool, 189 change color mode, 69, 187 СМҮК what is CMYK? 69 change Color panel mode in Color panel, 187 change document color mode, 69 proper color mode for print graphics, 187 Color Balance panel in Adjustment Layer, 139 color channels and bit depth, 69 color combinations, use the Kuler panel, 190 colorize line art, 64–65 colorize photographs, 50–54 hand-tint a photo, 66 color pickers Adobe Color Picker, 187 Color panel, 186–187 Eyedropper tool, 189 HUD color picker, 188 Kuler panel, 190 desaturate the color in a selection, 73 in spots with the Sponge tool, 63 on the whole layer, 50–51 dull colors, juice them up, 30–31, 63 Eyedropper tool to choose colors, 189 falloff adjustment, 51 Foreground color box, 2, 8, 52 fill it with the Eyedropper tool, 189 gamut, 187 grayscale color mode, 69 Hue/Saturation adjustments change colors in a photo, 22–23 create a fake duotone, 54 modify color in a photo, 50–51 keyboard shortcuts for color aren't working, 53 Kuler panel for color combinations, 190 match colors in different images, 192 modes, change them, 187 replace all similar colors in an image replace the color of all text on a certain layer, 120 with Color Fill of a vector shape, 166 with Color Replacement tool, 52-53 with Target Adjustment tool in Camera Raw, 24-25, 210 with the Paint Bucket, 157 with the Selective Color panel, 147 RGB what is RGB? 69 change color mode in Color panel, 187

saturate the color in an Adjustment Layer, 51, 139 in spots, 63 select all similar colors in an image, 79 simulate CMYK while using RGB, 69 spectrum sliders in panels, 51, 187 Swatches panel, 190–191 text colors, how to apply, 118–119, 120 Vibrance adjustments from Image > Adjustments menu, 31 from panel in Adjustment Layers, 139 warning symbol in Color panel, out of gamut, 187 in Color Picker, web safe, 187 Commit button in the Options bar, 84, 86 comps, create from layers, 110 Content-Aware fill. 27. 38 Content-Aware scaling lose some weight, 40 resize without cropping, 32-33 Contiguous in Options bar, 79, 157 contrast in a photo adjust it with Auto settings, 30 adjust it with Levels, 17, 31 control (curve) handles, how to use them, 161-162, 167 convert photo to black and white, 20 Convert Point tool, 163, 167 corner points, 161, 167 Cowne, Donald, 49 crop an image quick cropping method, 82 crop an image so you can reposition the image within the cropped space, 83 crop based on another image, 84 Crop tool where is it? 72 fix camera distortion with, 85 how to use it, 82–85 Perspective Crop tool, 85 one-pixel-width cropping, 74 Rectangular Marquee tool, crop with, 73, 82 resize a photo without cropping, 32-33 crosshairs in image, can't do anything, 95 cursors choose cursors for all "brush" tools, 171 curved double-arrow for rotating, 87 double-headed horizontal arrow, 25 Curves panel in Adjustment Layers, 138 Custom Shape tool, 164–169

### D

Daniels, Jerry, 149 Delete Anchor Point tool, 167 desaturate the color in a selection, 73 in spots, 63 on a whole layer, 50–51 deselect a selection, 72, 86 Direct Selection tool (white arrow), 163, 165 distort an element, 48-49, 88-89 distortion in images fix with crop in perspective, 85 fix with Lens Correction filter, 200–201 DNG Converter, 205 document information, 2 downward-pointing arrow in layer, 107 drawing in Photoshop, 156-171. See also painting in Photoshop Fill pixels mode of drawing, 159 Freeform Pen tool. 161 lines, boxes, and ovals, 156–157 shapes, custom vector shapes, 164–165 Sketch filters to create hand-drawn look, 197 drop shadow, create with a Layer Style, 102–103, 105 duotone effect, quick and easy version, 54 dust and scratches remove with Clone Stamp tool, 58 remove with Spot Healing Brush, 15

### E

Effects shown listed in Layers panel, 99 elbows (lines, boxes, ovals), 156-171 electrical power lines, remove them, 28 Elliptical Marguee tool where is it? 72 how to use it, 73 emboss, use Layer Styles, 47 enlarge the view, 11-12 Eraser tool change its cursor for more accurate erasing, 171 example of using the Eraser, 36–37 set its brush options, 170–175 Esc key to cancel, 86 Essentials workspace, 5 Exposure panel in Adjustment Layers, 138 eyeball icon, 92 eyedropper icons in the Levels pane, 137 in the Options bar with the Color Replacement tool, 52-53 Eyedropper tool replace colors in Foreground and Background color boxes, 53, 189 sampling ring, 189

### F

falloff, re color, 51 faux bold or italic fonts, 118

### feather

add feather after a selection is drawn, 76 change the brush feather (softness) on the fly or with a keyboard shortcut, 172 example of a feathered brush tip, 172 feather the edge of a selection, 76 preview the soft edge, 77 feet and inches, don't use quotation marks, 121 fields, tips for entering values in, 9 file formats to save as. 69 file size change it by changing resolution, 70 check document information field, 2 decrease the file size by flattening layers, 114 fill a shape Content-Aware fill, 27 Fill pixels mode, 159 fill single row/column lines, 74 special effects with fill settings, 153 transparent background fill shape with the Background color, 153 fill shape with the Foreground color, 153 with the Background color, 156 with the Foreground color, 156 Fill pixels mode of drawing, 159 Filter Gallery how to use it. 194 quick experiment with, 43 examples of filters in, 195–197 filters examples of filters in use, 195–197 Filter Gallery, how to use it, 194 resolution affects the filter effect, 68 Smart Filters for Smart Objects, 113, 198–199 finger grips, 6 flatten layers, 114 Flow of any brush tool, 171 Foreground color box color pickers and, 186–189 choose color with Eyedropper tool, 189 in Tools panel, 2, 8 make sure it's selected (tap D), 53, 186 text types in this color, 120 Freeform Pen tool, 159-162 freehand shapes with Freeform Pen tool to select or draw. 161 with Lasso tool to select, 74 Free Transform applies to a layer, 86–87 extend a photo, 34–35 lose some weight, 39 rotate or resize a layer, 87 Freeze Mask tool with the Liquify filter, 41, 202 frog with red eyes, 59 full screen, make image display in, 7 fx symbol on a layer, 102–103

### G

gamut, proper color gamut, 187 Gaussian Blur, examples of using, 37, 113, 195 Glowing Edges filter example, 195 glow, use Layer Styles, 47 gradients fill a layer with or paint with, 182–183 fill a vector shape with, 166 use the Styles panel for custom shapes, 164 Gradient tool fill in a background layer, 57 paint a gradient into an image, 182–183 graininess, improve the look, 195 Grain Vertical filter example, 195 grayscale color mode, change it, 69 conversions, 20, 143-144 quides, how to use them, 11

### Н

Hamlet, 117 hand-tint a photo, 66 Hand tool to enlarge the image, 12 hang the punctuation, 121 HDR, High Dynamic Range, 69 highlights, adjust them, 31 histograms how to use a histogram, 31 Levels adjustment, 16, 137 History panel for multiple Undos, 127–132 revert state in, 132 Holbein woodcut, 64 hover to display tool tips, 9 HUD color picker, 188 Hue/Saturation adjustments, 22-23, 50-51 create a fake duotone. 54

### Illustrator

add a file from Illustrator to Photoshop, 46–47 share color swatches with Photoshop, 191 vector files, 68

### InDesign

paths in Photoshop carry over to InDesign, 81 share color swatches with Photoshop, 191

### J

### JPEG files

compressed format, 205 save as JPEG for on-screen viewing, 69

### К

### keyboard shortcuts for Tools

change a brush size or hardness, 172 selection letter shown in tool tip, 9 when using the Type tool, 116 **Kuler panel for color schemes, 190** 

### L

Lasso tools where are they? 72 Lasso tool for freehand selections, 74 Magnetic Lasso tool snaps to edge, 75 Polygonal Lasso tool for complex paths, 75 Layer Comps, 110 Layer Masks, 108–109. See also mask areas to protect them layers and the Layers panel, 92–114 overview of, 92-93 Adjustment Layers how to use them, 106-107, 133-148 what are they? why use them? 136-137 Adjustment panel and settings, 134–135 Brightness/Contrast panel, 138 Levels panel, 137 target layer in, 134, 136 Auto-Select a layer, 96 Background layer, 94 change it to a regular layer, 81, 94 is not transparent, 149–150 opacity of, 154 **Blending Modes** what are they? 98 where is its menu? 93 changing layers changes the mode, 101 colorize an image, 64 cycle through the options, 98 group of layers has its own Blending Mode, 101 hand-tint a photo, 66 clip layers together, 106–107, 135–136 color code your layers, 102 comps, create them from layers, 110 copy the current layer, 96 delete a layer, 94 drop an image into a Photoshop document, 95 drop shadows, how to create, 102–103, 105 duplicate a layer in another document, 96 fields, tips for entering values in, 9 flatten lavers. 114 fx symbol on a layer, 102–103 group layers into Group folders, 101 hide individual layers, 99 icon for Layers panel, 3, 92 icons in layers chain link icon on layer, 97 downward-pointing bent arrow in layer, 107 eyeball icon next to layer, 99 fx symbol, 103–104 icon in bottom-right thumbnail on a layer, Smart Object, 95, 111 icons at bottom of panel, 93 lock icons, 94, 151–152 triangle on right end of layer, 103 Layer Comps, 110 Layer Masks, how to use them, 108–109

Layer Styles how to use them, 102–105 auick overview. 46–47 add Layer Styles to text, 123 convert to an image layer, 105 delete a Layer Style, 103 special effects with Fills, 153 Styles panel, use with Layer Styles, 104 link layers together, 97 menu of options, 93 merge certain layers, 99 Stamp Visible, 100 new layers, how to create them, 95 new layer from other layers, 100 non-destructive editing of layers use Adjustment Layers, 106–107, 133–148 use Laver Styles. 102–105 use Smart Filters, 198–199 use Smart Objects, 111–113 Opacity slider where is it? 93 use the scrubby slider to change the Opacity, 9 organize layers into Groups, 101 link layers together, 97 with color coding, 102 reorder the layers, 95 select a layer; shortcut, 96 Shape layers, 165 show or hide individual layers, 99 Smart Filters for Smart Objects, 113, 198–199 Smart Objects how to use them, 111-113, 198-199 drop an image onto a canvas, 95 Stamp Visible, 100 thumbnails delete a thumbnail, 109 regular layer thumbnail, 92 view thumbnails larger or smaller, 114 Adjustment Layer thumbnails, 107, 136–137 Color Fill thumbnail, 164–165 Layer Mask thumbnail, 109, 136, 148 Smart Filter mask thumbnail, 113, 198–199 Smart Object thumbnail, 95 Vector Mask thumbnail, 164–165, 168–169 transparency on layers, 149–154 type is always on its own layer, 115, 116 unlink linked layers, 97 visibility of layers, turn it on or off, 99 lens corrections crop in perspective, 85 in Camera Raw, 209 with Lens Correction filter. 200–201 Lens Flare filter, 197

libraries of Brush Presets, 173 of color, 191 of Laver Styles, 104 of patterns, 184 of Shapes, 164–165 Lighting Effects filter, 197 lines draw lines with Shape tools, 164–165 single row/column with strokes and fills, 74 Liquify filter how to use it, 202 lose some weight with, 41 restore distorted areas to their previous states, 131 use it on text. 42 lock icon in a layer, 94, 151–152 lose some weight 39-41 low-resolution images reduce noise and artifacts in, 195, 208 work in low-res as Smart Object, replace with high-res, 198

### Μ

magic layers. See Adjustment Layers Magic Wand tool, 72, 79 Magnetic Lasso tool where is it? 72 select and snap to edges, 75 magnify or reduce the view, 11–12 marching ants deselect the ants, 72, 78, 86 Marching Ants preview, can change it, 77 Marguee tools where are they? 72 deselect the selection. 86 how to use them, 72–75 mask areas to protect them Freeze Mask, 41 Layer Masks, how to use, 108–109 Quick Mask Mode, 55 mathematical shapes, vector graphics, 68 McDonald, Nikki, ii measure a length with the Ruler tool, 10 Mezzotint filter, 196 Mixer Brush, 176-177 Mosaic filter, 196 Mosaic Tiles filter. 196 Move tool adjust character settings on entire layer, 125 change text color, 120 cycle through Blending Modes with, 183 move a quide, 11 move all Shapes on a layer, 165 move text with, 116, 117 reposition image inside a cropped area, 83 reposition image inside text, 45 multiple Undo, use the History panel, 128–132

### Ν

noise what is it? 196 add or reduce noise with a filter, 196 noise reduction in Camera Raw, 208 Noise filters, 196

### non-destructive editing

with Adjustment Layers, 106–107, 133–148 with Layer Styles, 102–104 with Smart Filters, 198–199 with Smart Objects, 111–113, 198–199

### Ο

on-screen viewing color mode to use. 69

file format for, 69 resolution for, 68 how to change it, 70

### Opacity

what is it? 93, 171 how to change the value of, 9, 93, 109 use the scrubby slider to change the Opacity, 9

### Option key

change Cancel button to Reset, 25, 209 change point on a path, 162 clip Adjustment Layers together, 107 copy Layer Style, 47, 104 create a shape from the center, 73 subtract from a selection, 61, 78

### Options bar

where is it? 2 importance of, 13 anti-aliasing, what is it? 79, 119 Auto-Select. 96 Cancel button, 83, 84 clear all settings, 82 Commit button, check mark, 83, 84 Content-Aware, 15 Contiguous checkbox, 79 drawing options, 158 eyedropper icons in, 52–53 fields, tips for entering values in, 9 Mixer brush options, 176 Refine Edge of selections, 77 selection options (add to, subtract from, etc.), 74 Shape layers icon in, 160 Tolerance settings, 52, 79 type options in, 119, 124 Width and Height fields, 82 orangutan, 14

original image, preserve it, 177 Othello, xii oval, make one and fill it with color, 156

### Ρ

painting in Photoshop brush tools and settings, 170–175. See also brushes Mixer Brush for painterly effect, 176–177 Paint Bucket tool, 157 painterly effects with filters, 194-197 paint with the Clone Stamp tool, 179-181 paint with a gradient, 182-183 paint with a pattern, 184 paint without affecting the background area, 151 panels finger grips, 6 hide or show all panels, 4 individual panels Adjustments panel, 106–107, 134 Black & White panel, 145 Brightness/Contrast panel, 138 Brush panel, 173 Brush Presets panel, 173 Camera Raw Adjustments panel, 207 Channel Mixer panel, 143 Character panel, 118, 126 Clone Source panel, 179 Color Balance panel, 139 Color panel, 186 Custom Shapes panel, 164–165 Exposure panel, 138 Gradient Map panel, 146 History panel, 128–132 Hue/Saturation panel, 140–142 Invert panel, 145, 146 Kuler panel, 190 Layer Comps panel, 110 Layers panel, 92-95 Lens Corrections panel, 209 Levels Adjustment panel, 135 Paragraph panel, 119, 121–122 Paths panel, 80–81, 125, 168–169 Photo Filter panel, 144 Posterize panel, 144 Selective Color panel, 147 Styles panel, 104–105 Swatches panel, 190–191 Tools panel, 8, 72 Vibrance panel, 139 manage panels (group, dock, collapse, stack, etc.), 3–6 panel menu, 4 panorama photo, 62 Paragraph panel, 119 paths what's a path? 160 close the path, 75 make a selection from a path, 80 Paths panel, 80 set text along a path, 124-125

stroke a path, 168

## Path Selection tool (black arrow), 163, 165 patterns

add patterns to a brush, 174–175 fill a vector shape with, 166 paint with the Pattern Stamp tool, 184 use the Styles panel for custom shapes, 164

#### Pecos ruins, 60 Pen tools

where are they? 72 how to use them, 160–165 add, delete, or change points, 167 Convert Point tool, 158, 163 Freeform Pen tool, 158, 161 make and use path selections, 80–81 remove electrical power lines, 28 set a path for text on a curve, 124–125

### perspective

clone in perspective, 203–204 fix it with the Crop tool, 85 transform or distort in perspective, 88–89

#### Photomerge, create a panorama, 62 Pixelate filters, 196

### pixels

pixels per inch 300 vs. 72 ppi in print, 67, 82 raster images are pixels, 68 change the document ppi, 70 select or draw a line one pixel wide, 74 set ruler in pixel measurement, 10 show or hide pixel grid, 12 specify your preferred measurement system, 82 view image at actual pixel size, 12 points on Pen paths, how to control them, 161-163 point type, 116 Polygonal Lasso tool where is it? 72 create complicated selection paths, 75 Polygon tool, 159 Poster Edges filter example, 195 ppi, pixels per inch. See resolution, pixels Preferences cursors, 171 History panel prefs, 128 HUD color picker prefs, 188 quotation marks, 121 tool tips, 9 transparency prefs, 150 printing color mode to use, 69, 187 file format for. 69 resolution for, 68, 82 how to change it, 70 .psd native file format, 69 Pumpkin, John's dog, 192, 209

### Q

Quick Mask Mode where is the button? 2 in use, 55–57 Quick Selection tool, 72, 79 quotation marks in text, 121

### R

raster images what are they? 68 raster stroke on a vector shape, 168–169 raster vs. vector, 68, 122, 159, 164 when to rasterize the type, 123 Rectangular Marguee tool where is it? 9 how to use it. 73 make a shape and fill it with color, 156 red eye, get rid of it in Camera Raw interface, 207 in Photoshop, 59 Redo command, 132 reduce or magnify the view, 11–12 Refine Edges of a selection, 77 remove unwanted stuff from an image reduce noise and artifacts from a low-res image, 195 208 with Pen tool selections. 28–29 with the Clone Stamp tool, 58 Render filters, 197 reset all settings in a dialog box, 25 resize resize a photo without cropping, 32-33 resize a selected element, 87, 88 resize brushes of any sort. 37 resize the canvas. 34. 70 resolution change the resolution of the document, 70 difference in filters applied to low/high res images, 198 print resolution 300 ppi, 68 300 ppi example, 67, 70 raster vs. vector, 68 resize resolution when cropping, 82 screen resolution 72 ppi, 68 72 ppi example, 67, 70 work on low-res Smart Objects, replace with high res, 198 revert reset settings, 25 to the last time you saved the file, 132

Puppet Warp, 214–216

RGB color mode what is RGB? 69 change mode in Color panel, 187 *Richard III*, 121, 125

### Rosetta, Robin's dog, 120, 179, 181, 192, 209 rotate

rotate a selected element, 87, 88 rotate the canvas, 55

### rounded corners of a selection, 76 Rule of Thirds, 83

rulers

change units of measure, 10 guides, how to use them, 11 hide and show rulers, 2, 11 zero point, change it, 10

### Ruler tool

measure elements, 10 straighten a photograph, 10, 26

### S

sampling pixels what does "sample" mean? 58 eyedropper icons in Options bar, 52–53 sampling ring with the Eyedropper tool, 189 Saturation adjustments what is saturation? 139 Hue/Saturation Adjustment layer, 22–23, 50–51, 54 saturate in spots, 63 Vibrance and Saturation sliders, 31, 139 scale (resize) Content-Aware Scale (resize without cropping), 32 scale a selected element, 87, 88 scratches and dust remove with Clone Stamp tool, 58 remove with Spot Healing Brush, 15 screen images resolution for, 68, 82 Screen Modes, 7 scrubby slider, 9, 118 selections add feather after a selection is drawn, 76 close the path, 75 deselect a selection, 72, 86 freehand shapes, use Lasso tool, 74 invert the selection, 56 marching ants indicate selected area, 77, 156 modify a drawn selection, add to or delete from, 78-79 rounded corners indicate a feather applied, 76 select similar colors in the image, 79 select the inverse of the selection area, 81 tools for making selections, 72

### selection tools, 72-75

in the Tools panel, 72 Crop tool, 82-85 Elliptical Marguee tool, 73 Lasso tool, 74 Magic Wand tool, click to select, 79 Magnetic Lasso tool snaps to edges, 75 Polygonal Lasso tool for complex shapes, 75 Quick Selection tool, click to select, 79 Rectangular Marquee tool, 73 Single Row or Single Column Marquee tool, 74 shadow, as in drop shadow add one in Layer Styles, 47 on text, drop shadow and inner shadow, 123 position a drop shadow, 47 Shadows/Highlights adjustments, 18, 21 adjust with the Levels histogram, 31 make colors more dramatic, 61 Shakespeare, xii, 117, 121 shapes center outwards, create a shape, 73 circles or squares, make perfect ones, 73 custom shapes, create and edit, 164–169 fill a shape with a color, 153 give it a stroke (border), 156 set text inside a shape, 125–126 Shape layers button in Options bar, 160, 164 vector shapes, create and edit, 164–169 Sharpen filters, 197 Sharpen tool, set its brush options, 170 sheep, 58 Shift key center a new image on a layer, 95 constrain rotation increments, 55 constrain shapes to perfect circles or rectangles, 73 increase increments in scrubby slider, 9 resize proportionately, 87 Sidney, Mary, 81 Single Row and Single Column Marquee tools, 72, 74, 157 Sketch filters, 197 skew a selection, 88 Slice tools, 72 sliders, scrubby sliders, 9 Smart Filters for Smart Objects, 113 Smart Guides, 11 Smart Objects Camera Raw files as Smart Objects, 212 drop an image onto a canvas, 95 how to create and use Smart Objects, 111-113, 198-199 Puppet Warp a Smart Object, 216 Smart Filters for Smart Objects, 113, 198–199 thumbnail icon indicates a Smart Object, 95 Smart Quotes, 121

### Smart Sharpen filter, 197 smooth points, 161 soft brushes preview the soft edge, 77 selection tools, use a feather on, 76–77 Sonnet 30, 117 spectrum in color pickers, 187 spectrum sliders in panels, 51 Sponge tool saturate or desaturate colors, 63 set its brush options. 170–173 whiten teeth with, 14 Spot Healing Brush tool remove dust and scratches, 15 remove electrical power lines from sky, 28–29 remove wrinkles, 19 square create a perfect square shape, 73 make one and fill it with color, 156 Stamp filter, 197 straighten a photograph, 10, 26 stroke a selection shape, 156 stroke a path, 29, 168–169 stroke single row lines, 74 Styles panel, add more styles to it, 104 Surface Blur, 19 Swanmobile, 108–109 Swatches panel, 190–191

### Т

tabbed windows. 2 separate the windows, 2, 44 Targeted Adjustment tool in Camera Raw, 25–26, 207, 210 in the Hue/Saturation Adjustment layer, 22–23 text. See type Thaw Mask tool, 202 Thornton, Elizabeth, 98, 113 TIFF files flattened TIFF holds perspective information, 203-204 save files in TIFF format for print, 69 save with transparency, 154 tint an image or photo, 63, 143 Tolerance settings for Color Replacement tool, 52 Tollett family Booda, 21 James Tollett, 16 John Tollett, 16 Lois McAtee Tollett, 15 Tool Preset picker, 169

Tools panel where is it? 2 find hidden tools. 8 key to select a tool, 9 overview of, 8-9 triangles in corners, 2, 8 tool tips, 9 Torn Edges filter example, 195 transform elements change the perspective illusion, 89 distort a selection, 89 drop shadow adjustment, 105 extend a photo, 34–35 link layers together to transform a combination of elements, 97 lose some weight, 39 skew a selection. 88 Transform commands in Edit menu, 86–90, 167 transform vector shapes, 167 warp a selection, 90 transparency what is it? 150-151 hide the checkerboard, 150 save TIFFs with transparency, 154 transparent pixels lock them, 151–152 unlock them. 94 troubleshooting brush icon shows up on my canvas when I paint, 173 controls don't work when I choose a tool in a panel, 174 crosshairs in image, can't do anything, 95 cursor for my tool is too big/small, 171 filter won't apply, 194 guides won't go exactly where I want them (turn off Smart Guides), 11 I have a dozen empty type layers, 116 image is bitmappy, pixelated, 68, 195, 208 keyboard shortcuts for color aren't working, 53 menu bars disappeared (change screen mode), 7 photo is too wide, but I don't want to crop it, 32-33 ruler uses wrong measurement units, 10 text typed right off the page, 116 what font did | use? 115 X through my image and I can't do anything, 95 type how to set type in Photoshop, 116–117 alignment (flush left, center, etc.), 119 anti-aliasing, 119 apply effects and styles to text, 122–123 baseline, what is it? 116 bounding box, how to control it, 117 Character panel and how to use it, 118 color, choose or change it, 118–119, 120 curly quotes, 121 curved line, set text along it, 124

deselect the text and bounding box, 117, 124 editable until rasterized, 115 edit the text 117 faux bold or italic fonts, 118 font family and font style, 118, 119 hang the punctuation, 121 image inside of text, 44–45 kerning, 118 Layer Style applied, example, 103, 123 leading value, 118 liquify the text, 42 make type appear to go behind an object, 108 move the text, 116, 117 overflow text, 117 path, set text along it, 124 plus sign in bottom-right corner of bounding box, 117 punctuation, hang it, 121 quotation marks, typewriter and typesetter, 121 rasterize the type, when you must, 123 resize the bounding box, 117 Returns, don't use them, 117 shape, put type inside, 125–126 Smart Quotes, 121 special effects with fill settings, 153 text doesn't fit inside bounding box, 117 tilt the type, 117 tracking, 118 vector paths until rasterized, 68, 115 vertical text example of, 120 toggle to create vertical text, 119 warped text, 119, 122 typographer's quotes, 121

### L

Undo, 132 use the History panel for multiple Undos, 128 Unsharp Mask filter, 197

### V

values, entering in fields, 9, 118 specify your preferred measurement system, 82 Vanishing Point perspective editing, 203–204 vector images what are they? 68 raster vs. vector, 68, 122, 159, 164 vector shapes, create and edit, 164–169 *stroke a vector shape with a brush, 168–169* Vector Mask thumbnail, 164–165, 168–169 vertical text, 120 Vibrance adjustments, 31, 139 visibility of Effects, 99 of layers, how to turn on and off, 36–37, 99

### W

warning symbol in Adobe Color Picker, 187 in Color panel, 187 warp a selection, 90 Watercolor filter, 195 web safe color warning, 187 white arrow tool (Direct Selection tool), 163, 165 white color, make detail show up in, 21 white point, set it in the Levels pane, 137 Williams family Pauline Williams, 13, 66 Ryan Williams, 55–57, 107, 177, 178 Jimmy Thomas, 55, 150 Scarlett Williams, 55–57, 107, 150 Shannon Williams Ciatti, 36–37 Ces Ciatti, 36 Lydia Alice Beeson Catt, 84 Riley Adkins Catt, 84 Serena Pickering Catt, 84 Solomon Catt, 84 Pumpkin, 192, 209 Rosetta, 120, 179, 181, 192, 209 windows in Photoshop (canvases) separate the windows, 2, 44 window tabs. 2 woodcut images, colorize, 64-65 workspace switcher where is it? 3 create, delete, and reset a workspace, 7 Essentials panel collection, 5 wrinkles, remove them, 19, 58

### Ζ

zero point origin in ruler, 10 zoom in and out, 11–12